1) Find den fil frem, som skal printes:

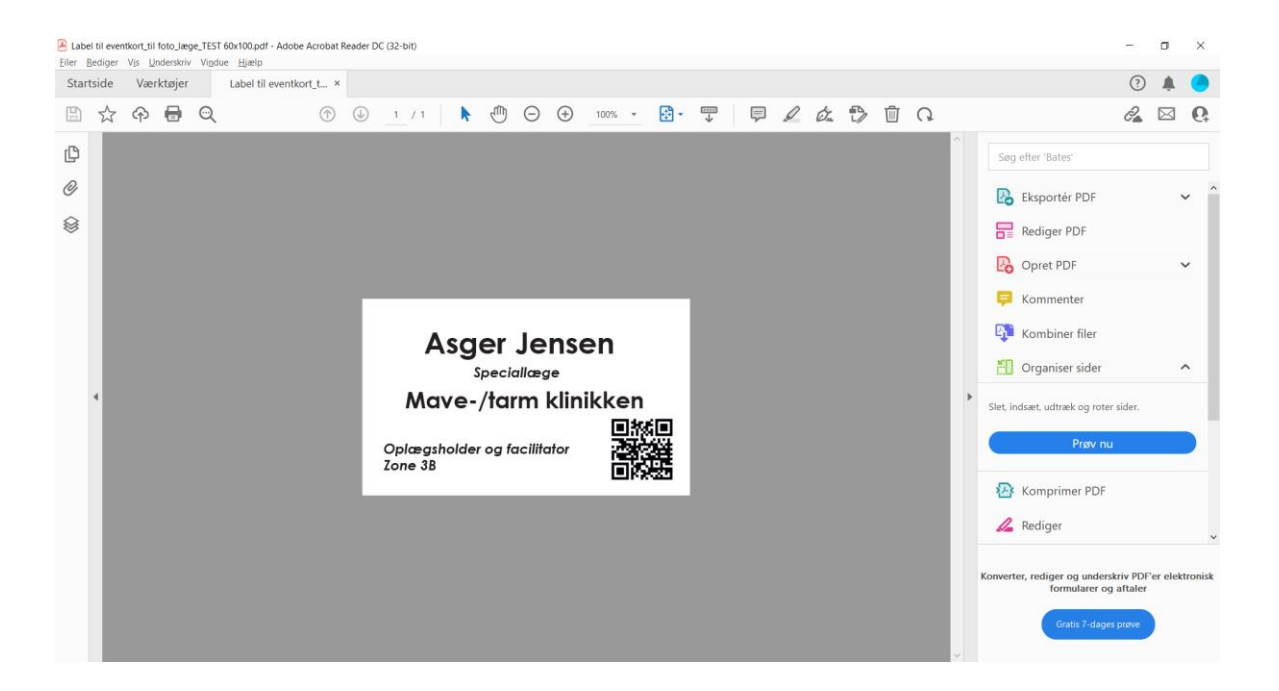

 Og klik på print/printerikonet. En dialog boks åbner, hvor du skal finde Brother printeren under "Printer". Klik herefter op "Egenskaber"

| Udskriv                                             |                                            |                      |                                                                                      |                    |                 | ×              |
|-----------------------------------------------------|--------------------------------------------|----------------------|--------------------------------------------------------------------------------------|--------------------|-----------------|----------------|
| Printer: Brother TD                                 | 4520DN (kopi 1)                            | ~                    | <u>E</u> genskaber                                                                   | Avan <u>c</u> eret |                 | <u>Hjælp</u> 🕐 |
| Ko <u>p</u> ier: 1                                  |                                            |                      | U <u>d</u> skriv i gråt                                                              | oner (sort-hvid)   | Spar blæk/toner | (i)            |
| Sider, der skal udsl<br>Alle                        | <b>krives</b><br>Aktuel O Side<br><b>r</b> | r 1                  |                                                                                      | Dokument: 99,      | 8 x 60,0mm      |                |
| Tilpasning af sides<br>Stø <u>r</u> relse           | <b>tørrelse og sidehån</b><br>Plakat       | dtering (i)<br>Flere | Hæfte                                                                                | 99,99 x 6          | 50,03 mm        |                |
| ○ Iilpas<br>○ Formindsk for st<br>□ Vælg papirkilde | 100 %                                      | M<br>Oplæs           | Asger Jense<br><sup>Speciallæge</sup><br>ave-/tarm klinik<br>gsholder og facilitator | n<br>kken<br>akken |                 |                |
| Retning:<br>Auto.                                   | Stående 🔿 Lig                              | gende                |                                                                                      | Zone 3             |                 |                |
| Ko <u>m</u> mentarer & F                            | ormularer                                  |                      |                                                                                      |                    |                 |                |
| Dokumenter og op                                    | omærkninger                                | ✓ Ops <u>u</u> mme   | er kommentarer                                                                       | <                  | Side 1 af 1     | >              |
| Sideopsætning                                       |                                            |                      |                                                                                      |                    | Udskriv         | Annuller       |

3) Se om du kan finde den papirstørrelse du skal bruge i dropdownlisten. Hvis ikke, så klik på "Indstilling af papirstørrelse":

| 👼 Egenskaber for Brother TD-4520DN                                                                                                  | ×                                                                                                    |
|----------------------------------------------------------------------------------------------------|----------------------------------------------------------------------------------------------------|
| brother TD-4520DN                                                                                                    | S Brother<br>SolutionsCenter                                                                                               |
| 152.4 mm                                                                                                    | Grundlæggende Avanceret Andre Beskåret udskrivning Papirstørrelse: RD 102mm x 152mm                                        |
| Papirstørrelse: RD 102mm x 152mm<br>Kopier: 1<br>Indstilling:                                                                       | Indføring:<br>3.0 mm<br>Retning:<br>Ssågnde<br>Spejlvendt 180 grader<br>Kgpier:<br>1 2 Sætvis<br>Omvendt rækkefølge        |
| Trim tape: Fra<br>Dispenserfunktion: Fra<br>Halvtone: Fejldiffusion<br>Lysstyrke: 0<br>Kontrast: 0<br>Distribueret udskrivning: Fra | Indstilling:  Klip ved  Klip ved slut  Klip ved slut  Spejlvendt  Trim af tape efter data Brug dispenserfunktion  Stangard |
| <u>S</u> upport                                                                                                    | OK Annuller                                                                                                    |

4) Og klik på "Ny":

| M Indstilling af papirstørrelse                                                                                                    |                                                                                                    | $\times$                   |
|----------------------------------------------------------------------------------------------------|----------------------------------------------------------------------------------------------------|----------------------------|
| Registrerede papirstørrelser:                                                                                                    |                                                                                                    |                            |
| RD 102mm x 50mm<br>RD 102mm x 50mm<br>RD 76mm x 26mm<br>RD 51mm x 26mm<br>RD 102mm<br>RD 90mm<br>RD 76mm<br>RD 58mm<br>Dobbelte navneskilte<br>Label 60x100mm<br>Kongres label 60x100<br>Kongres_1_60x100 | Bredde:<br>Længde:<br>Energiniveau:<br>Ny<br><u>R</u> edige<br>Slet<br>Papirliste<br>Importe<br>Eksgort | 101,6 mm<br>152,4 mm<br>10 |
| In <u>d</u> stilling -                                                                                                    | Luk                                                                                                    | :                          |
|                                                                                                    |                                                                                                    |                            |

5) Nu skal du indtaste informationerne om det medie du gerne vil printe på.
For thermo label str. 60x100 mm på rulle., skal indstillingerne være som vist nedenfor:
"Udstanset label", Bredde: 100 mm, Længde: 60 mm, Etiketafstand: 3,5 mm
Afslut ved at klikke på "Tilføj".

| Ny                   |          |                                               |                     |               | $\times$ |
|----------------------|----------|-----------------------------------------------|---------------------|---------------|----------|
| Paperstørrelsesnavn: |          |                                               |                     |               |          |
| Nyt papir            |          |                                               |                     |               |          |
|                      | Au       | tomatisk medie <u>k</u> onfiguration          | -                   |               |          |
| Pap <u>i</u> rtyper: |          | Udstandset label                              |                     |               | $\sim$   |
| 100,0 mm             |          | <u>B</u> redde:                               | [ 19,0 - 118,0 ]    | 100,0         | mr       |
|                      | 60,0 mm  | <u>L</u> ængde:                               | [ 6,4 - 1000,0 ]    | 60,0 <b>*</b> | mr       |
| 17-117               | 3,5 mm   | Etiketafsta <u>n</u> d:                       |                     | 3,5           | mr       |
| -                    |          | Ma <u>r</u> keringernes bredde:               |                     | 0,0           | mr       |
|                      |          | Afstand fra papirets forreste<br>markeringer: | kant til            | 0,0           | mr       |
| +                    | 3.0 mm   | Venstre <u>m</u> argen:                       |                     | 1,5           | mr       |
| B                    | 5,6 1111 | Højre margen:                                 |                     | 1,5           | mr       |
|                      | 3,0 mm   | Topmargen:                                    |                     | 3,0           | mr       |
| 1,5 mm 1,5 r         | mm       | Bun <u>d</u> margen:                          |                     | 3,0           | mr       |
|                      |          | A <u>v</u> ano                                | ceret udskriftsjust | ering         |          |
|                      |          |                                               | <u>T</u> ilføj      | Annuller      |          |

6) Klik herefter på "Indstilling", "Registrer papirstørrelsen på printeren"

| Image: logod logod logod logod logod logod logod logod logod       Image: logod logod                                          | ⊟ <del>ა</del> შ -                                       |                                                                                                    | Dokument1 - Word                                                                                                    | Anne Dorthe Groskopf 🛄 🖽 – 🛷 🗙                                                                                                    |
|----------------------------------------------------------------------------------------------------|----------------------------------------------------------|----------------------------------------------------------------------------------------------------|----------------------------------------------------------------------------------------------------|----------------------------------------------------------------------------------------------------|
|                                                                                                    | Filer Hjem Indsæt Design Layout Referencer Forsendelser  | Gennemse Vis Hjælp eDocPrinter                                                                                                  | Portæl mig, hvad du vil foretage dig                                                                                                    | , 우, Del                                                                                                    |
| Peptytype:       Image: Image: I                                         | $\begin{tabular}{ c c c c c c c c c c c c c c c c c c c$ | Image: wide wide wide wide wide wide wide wide                                                                                  | AaBbCcDd         AaBbCcDd         AaBbCcC         AaBbCcC | aBbCcD AaBbCcDd AaBbCcDd AaBbCcDd , Sag ~<br>AbbCcD AaBbCcDd AaBbCcDd ,<br>Indertitel Svag frem Fremhæv Kraftig fre<br>State of the state of the s |
| 1000       mr         1000       mr         1000                                                                                                    | -<br>-<br>-<br>-<br>-<br>-                               | Papirtyper:<br>100,0 mr<br>Registrerede papirster<br>RD 102mm x 50mm                                                            | elser:                                                                                                    |                                                                                                    |
| Side 2 af 5 or or 12 Deak Ck Tigengelighed Underson                                                                                                    |                                                          | RD 76mm x 26mm<br>RD 102mm<br>RD 102mm<br>RD 102mm<br>RD 76mm<br>RD 76mm<br>RD 76mm<br>RD 76mm<br>RD 76mm<br>RD 76mm<br>RD 76mm | Laengde: 60,0 mm<br>Energiniveau: 10<br>1 60,0 $\stackrel{\bullet}{\longrightarrow}$ mm<br>3,5 $\stackrel{\bullet}{\longrightarrow}$ mm                                                                                                    |                                                                                                    |
| The point of the point of the p | -<br>-<br>                                               | Kongres label 60x100<br>Kongres, 1, 60x100<br>Kongrestabel-50x100                                                               | <u>B</u> edger<br>Siet 0,0 ↑ mm                                                                                                    |                                                                                                    |
| Side S af S O ord I2 Dank (\$ Tigengelighed Underson)                                                                                                    | - E                                                      | <u>ا</u>                                                                                                    | Pepriste<br>Jmporter<br>Eksgorter                                                                                                    |                                                                                                    |
| Aganceret udskriftsjustering  Aganceret udskriftsjustering  IIIfoj Annuler  Side 5 af 5 0 ord I2 Dansk (\$ Tigangelighed Undersog  III 0 10 10 10                                                                                                    |                                                          | 1,5 mm 1,<br>Registrer paper<br>Gen i komma                                                                                     | 3,0  mm<br>starreisen på printeren. 3,0  mm                                                                                                    |                                                                                                    |
| Side 5 af 5 0 ord  Densk (\$ Tiggengelighed Undersog                                                                                                    |                                                          |                                                                                                    | Ayanceret udskriftsjustering                                                                                                    |                                                                                                    |
| Side 5 af 5 0 ord 🔯 Dank (\$ Tigangelighed: Undersog                                                                                                    | 87                                                       |                                                                                                    | Ţilføj Annuller                                                                                                    | <u>е</u> (Ст) -                                                                                                    |
|                                                                                                    | Side 5 af 5 0 ord [] Dansk ( Tilgængelighed: Undersøg    |                                                                                                    |                                                                                                    | H 10 %                                                                                                    |

## 7) Og klik på "Kør":

| Startsid | de | Værk | tøjer      | Label til eventkort_t × |                                                                   |                                                                                                    |                                                                                                    |                                                              |       |                                                                 |                         |             |                |          |                                                                                                    | ?                                      |                                       | •      |
|----------|----|------|------------|-------------------------|-------------------------------------------------------------------|----------------------------------------------------------------------------------------------------|----------------------------------------------------------------------------------------------------|--------------------------------------------------------------|-------|-----------------------------------------------------------------|-------------------------|-------------|----------------|----------|----------------------------------------------------------------------------------------------------|----------------------------------------|---------------------------------------|--------|
| E 7      | ☆  | ጭ    | <b>ə</b> Q | $\bigcirc$              | ٠ 1                                                               | / 1                                                                                                    | Θ                                                                                                    | 1009                                                         | % - } |                                                                 | Ţ                       | l dr. D     | 0              |          |                                                                                                    | 0a                                     |                                       | Q.     |
| ₽        |    |      |            |                         | Udseriv Printer: Sider, de Allo Allo Allo Allo Allo Allo Allo All | Constant of a constant of a constant of | Proter TD-4520<br>D-45<br>Registrer<br>Proter:<br>Proter:<br>Registrer<br>Kongresia<br>22mm<br>Congresia<br>22mm<br>Congresia<br>22mm<br>Congresia | IDN ing af papirstame) papirstamelse: bel.6ox100  stilling - | sise  | Kør Annull<br>Rediger<br>Slet<br>Papirliste<br>Eksporter<br>Luk | × r<br>r<br>b<br>d<br>d | raskarfølge | ×<br>ijaelo () | s<br>Kot | Sag efter 'Bates' Sag efter 'Bates' Eksportér PDF Rediger PDF Source PDF Source PDF Source Port Normaliser sider Crasser, udtræk og roter Rrøv nu Rediger Rediger Rediger Rediger Rediger Rediger og underss Formularer og | sider.<br>triv PDF<br>aftaler<br>prøve | , , , , , , , , , , , , , , , , , , , | tronis |

8) Du kan nu vælge din nyoprettede papirstørrelse i dropdown menuen under "Egenskaber":

| 👼 Egenskaber for Brother TD-4520DN                                                                                                    |                                                                                                    | ×                                                                                                    |
|----------------------------------------------------------------------------------------------------|----------------------------------------------------------------------------------------------------|----------------------------------------------------------------------------------------------------|
| brother TD-4520DN                                                                                                    |                                                                                                    | S Brother<br>SolutionsCenter                                                                           |
| 152.4 mm                                                                                                    | Grundlæggende Avanceret A<br>Papirstørrelse: RD 102n<br>RD 102n<br>RD 102n<br>RD 76m<br>Bredde: RD 51m<br>RD 51m<br>RD 102n<br>RD 90m<br>RD 76m<br>RD 76m | ndre Beskåret udskrivning mm x 152mm mm x 152mm mm x 50mm m x 26mm m m m                               |
| Papirstørrelse: RD 102mm x 152mm<br>Kopier: 1<br>Indstilling:                                                                                      | Indføring: RD 58m<br>Dobbelte<br>Retning: Label 60<br>Kongres<br>Kopres<br>Kopier: 1                                                                      | m<br>e navneskilte<br>k100mm<br>label 60x100<br>60x100<br>label_60x100<br>Sætvis<br>Omvendt rækkefølge |
| ABCI ABCI ★<br>Trim tape: Fra<br>Dispenserfunktion: Fra<br>Halvtone: Fejldiffusion<br>Lysstyrke: 0<br>Kontrast: 0<br>Distribueret udskrivning: Fra | Indstilling: Klip v<br>1<br>Klip v<br>Spejk<br>Trim<br>Brug                                                                                               | ed whver ed slut vendt af tape efter data dispenserfunktion                                            |
| <u>S</u> upport                                                                                                    |                                                                                                    | Stan <u>d</u> ard<br>OK Annuller                                                                       |

| 🖶 Egenskaber for Brother TD-4520DN  |                                                    | $\times$ |
|-------------------------------------|----------------------------------------------------|----------|
| brother TD-4520DN                   | SolutionsCer                                       | ıter     |
| 100.0 mm<br>⊯——→                    | Grundlæggende Avanceret Andre Beskåret udskrivning |          |
| A                                   | Papirstørrelse: Kongreslabel_60x100                | ] ~      |
| 60.0 mm                             | Indstilling af papirstørrelse                      |          |
|                                     | Bredde: 100,0 mm                                   |          |
|                                     | <u>L</u> ængde: 60,0 🖕 mm                          |          |
| Papirstørrelse: Kongreslabel_60x100 | Indføring: 3,0 mm                                  |          |
| Kopier: 1                           | Retning:  Stå <u>e</u> nde  Li <u>a</u> gende      |          |
|                                     | Spejlvendt <u>1</u> 80 grader                      |          |
|                                     | Kopier:                                            |          |
| Indstilling:                        | O <u>m</u> vendt rækkefølge                        |          |
|                                     |                                                    |          |
| Trim tape: Fra                      | Indstilling:                                       |          |
| Dispenserfunktion: Fra              | 1 hver                                             |          |
| Halvtone: Fejldiffusion             | <u>∨ K</u> lip ved slut                            |          |
| Kontrast: 0                         | Trim af tape efter data                            |          |
| Distribueret udskrivning: Fra       | Brug dispenser <u>f</u> unktion                    |          |
|                                     | Standard                                           |          |
| Support                             |                                                    |          |
| Zabborrun                           | OK Annul                                           | ller     |

## 9) Og nu er du klar til at printe:

| Label til eventkort, til foto-Jæge_TEST 60x100.pdf - Adobe Acrobat Reader DC (32-bit)     Filer. Rediger Vjs: Underskriv Vindue: Hjælp                                                                                                    | - 0                                                                                                    | ×      |
|----------------------------------------------------------------------------------------------------|----------------------------------------------------------------------------------------------------|--------|
| Startside Værktøjer Label til eventkort_t ×                                                                                                    | ? 4                                                                                                    |        |
| □ ☆ 命 曼 Q ① ④ 1 /1 ▶ ④ ○ ⊕ 100% · □ □ ● □ ●                                                                                                    |                                                                                                    | 6      |
| Image: Image: Image | Image: Construction of the sector of the sector | e<br>Î |
|                                                                                                    | Konverter, rediger og underskriv PDF'er elektro<br>formularer og aftaler<br>Gratis 7-dages prøve                                                                                                    | onisk  |
| 📲 🔎 Skriv her for at søge 🛛 🖂 🛤 🧔 🧀 🛤 🦉 🖉 💆 🗮 🔍 😓                                                                                                    | ▶ 79% ● 16°C へ ● ■ 億 句) DAN 15:13<br>24-05-2022                                                                                                    | (21)   |